# 致命的な障害の場合のBE6K/7KでのCIMCの設定 とESXiのインストール

内容

概要 <u>前提条件</u> <u>要件</u> <u>使用するコンポーネント</u> <u>背景説明</u> <u>従うべきプロセス</u> <u>パート1:CIMCの設定</u> <u>パート2:ESXiのインストール</u> <u>確認</u> トラブルシュート

### 概要

このドキュメントでは、Elastic Sky X Integrated(ESXi)をインストールし、ハードウェアの完全な 障害やサーバの完全な交換が発生した場合にBE6/7KサーバにCisco Integrated Management Controller(CIMC)を設定するプロセスについて説明します。このドキュメントは、サーバを最初か らセットアップするのに役立ちます。

## 前提条件

#### 要件

次の項目に関する知識があることが推奨されます。

- •キーボードとモニタを接続するためのサーバへの物理的なアクセス
- キーボードとモニタへのアクセスが必要
- モニタとキーボードを接続するCIMCドングル
- •シスコカスタマーイメージをダウンロードするためのVMwareの無料アカウント

#### 使用するコンポーネント

このドキュメントの内容は、特定のソフトウェアやハードウェアのバージョンに限定されるもの ではありません。

このドキュメントの情報は、特定のラボ環境にあるデバイスに基づいて作成されました。このド キュメントで使用するすべてのデバイスは、初期(デフォルト)設定の状態から起動しています 。本稼働中のネットワークでは、各コマンドによって起こる可能性がある影響を十分確認してく ださい。

## 背景説明

BE6K/7Kはパッケージ化されたソリューションです。つまり、ESXiはサーバにプリインストール されています。BE6k/7Kでは、すべてのハードディスクドライブ(HDD)を交換する必要がある場 合や、データの回復や仮想ドライブ(VD)の障害やサーバの完全交換ができない場合などに、新し いハードウェアにESXiをインストールする必要があります。このドキュメントでは、ESXiをイン ストールし、このようなイベントでCIMCを設定するためのプロセスについて説明します

## 従うべきプロセス

手順は、次の2つの部分に分割できます。

- パート1:CIMCの設定とVDの作成
  - 1. キーボード/ビデオ/マウス(KVM)ドングルを使用して、Unified Computing System(UCS)サー バのコンソールにキーボードとモニタを接続します
  - 2. サーバの電源をオンにします
  - 3. CIMC IPの設定
  - 4. すべての物理ドライブが正常な状態であることを確認します
  - 5. RAID 5でのVDの作成
- パート2:作成したVDにESXiをインストールします。
  - 1. VMwareからCisco Custom ISO®をダウンロードします。
  - 2. CIMCにログインし、KVMコンソールを起動します。(JREがPCにインストールされている ことを確認します)
  - 3. KVMコンソールを使用した仮想ISOのマウント
  - 4. KVMからUCSサーバをリブートし、起動時にF6キーを押します
  - 5. [仮想CD/DVD]を選択し、Enterキーを押します
  - 6. ESXiのインストールに進みます
  - 7. ダイレクトコンソールユーザインターフェイス(DCUI)から**F2を押**し、ESXi IP、サブネット 、VLAN(オプション)を設定します
  - 8. Vsphere ClientからESXi IPにアクセスします

#### パート1:CIMCの設定

スクリーンショットの手順

ステップ1:図に示すように、KVMドングルを使用してキーボードとモニタをUCSサーバのコン ソールに接続します。

#### Figure B-1 KVM Cable

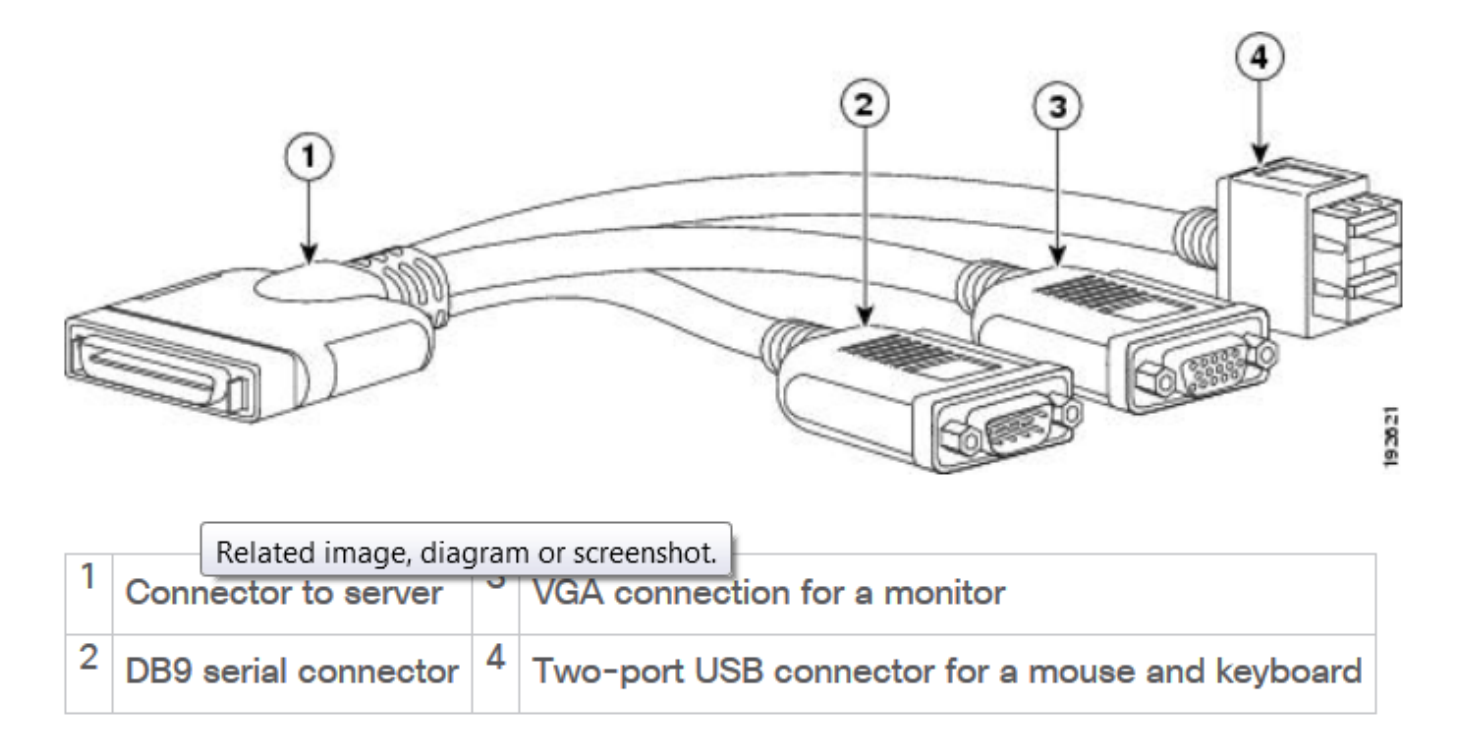

ステップ2:サーバの電源をオンにします。

ステップ3:図に示すように、Power Onスプラッシュ画面でF8を押します。

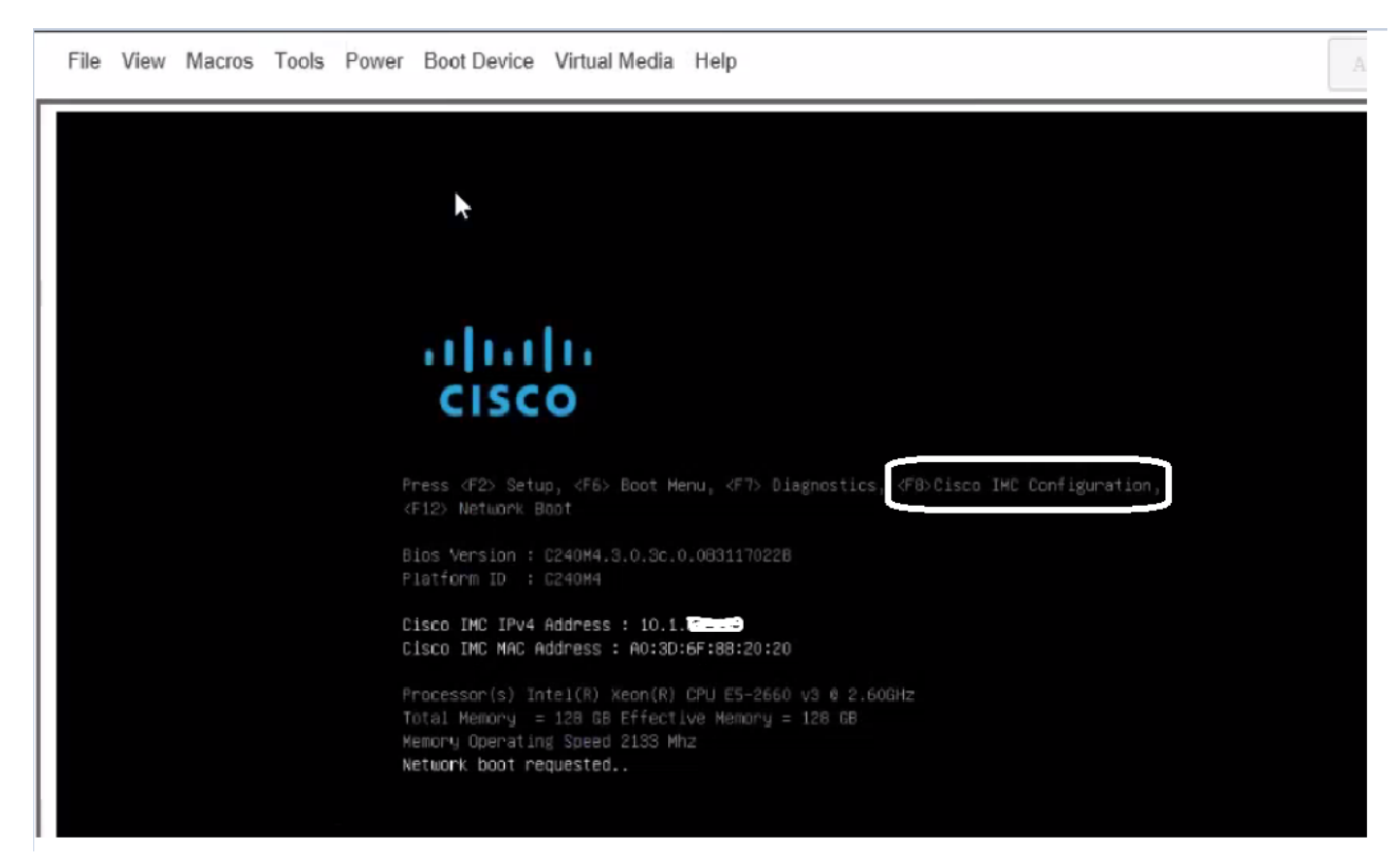

ステップ4:図に示すように、CIMCを接続に設定します。

CIMCユーティリティ内で、次の設定を行う必要があります。

| • | CIMC | IPア | ドレス |
|---|------|-----|-----|
|---|------|-----|-----|

- デフォルト ゲートウェイ
- CIMCのパスワードの設定

| NIC Properties             |               |                                                        |
|----------------------------|---------------|--------------------------------------------------------|
| NIC mode                   |               | NIC redundancy                                         |
| Dedicated:                 | ( <u>X</u> )  | None : [X]                                             |
| Shared LOM:                | []            | Active-standby:[]                                      |
| Cisco Card:                | []            | Active-active: []                                      |
| IPU4 (Basic)               |               | Factory Defaults                                       |
| DHCP enabled:              | []            | CIMC Factory Default:[]                                |
| CIMC IP:                   | 10.110.9.11   | Default User (Basic)                                   |
| Subnetmask:                | 255.255.255.0 | Default password:                                      |
| Gateway:                   | 10.110.9.1    | Reenter password:                                      |
| VLAN (Advanced)            |               |                                                        |
| VLAN enabled:              | []            |                                                        |
| VLAN ID:                   | 1             |                                                        |
| Priority:                  | θ             |                                                        |
| ******                     | *****         | ************                                           |
| <up arrow="" down=""></up> | Select items  | <f10> Save <space bar=""> Enable/Disable</space></f10> |
| <f5> Refresh</f5>          |               | <esc> Exit</esc>                                       |

#### ステップ5:VDの作成

VDを作成するには、次の手順を実行する必要があります。

- 1. CIMCの起動
- 2. [ストレージ]に移動します
- 3. [Storage] > [Controller Info]に移動します。
- 4. [コントローラ情報] > [未使用の物理ドライブからの仮想ドライブの作成]に移動します
- 5. [Raid]を[**5**]に選択
- 6. HDDの選択注: Raid 5には少なくとも3つのHDDが必要です。
- 7. 名前とプロパティの設定
- 8. [仮想ドライブの作成]をクリックします

1. WebブラウザからCICMを起動し、図に示すように、取得したすべての証明書アラートを受け 入れます。

| 🗲 ululu Cisco     | Integrated Management Controlle      | er                  | _                                  | 🐥 🚫 7 admin@64.1            |
|-------------------|--------------------------------------|---------------------|------------------------------------|-----------------------------|
| ▲ / Chassis / Sum | mary 🚖                               |                     | Refresh                            | Host Power   Launch KVM   P |
| Server Proper     | ties                                 | Cisco Integrated M  | Anagement Controller (Cisc         | co IMC) Information         |
| Product Name:     | UCS C220 M4S                         | Hostname:           | C220-FCH1850V31Y                   |                             |
| Serial Number:    | FCH1850V31Y                          | IP Address:         | 10.197.252.34                      |                             |
| PID:              | UCSC-C220-M4S                        | MAC Address:        | 64:F6:9D:36:B2:8C                  |                             |
| UUID:             | CA872166-B342-4C1B-A750-F841485DF926 | Firmware Version:   | 3.0(3f)                            |                             |
| BIOS Version:     | C220M4.3.0.3c.0.0831170216           | Current Time (UTC): | Thu Apr 26 11:38:21 2018           |                             |
| Description:      | ESXI-Static-Ankoul-DND               | Local Time:         | Thu Apr 26 17:08:21 2018 IST +0530 |                             |
| Asset Tag:        | Unknown                              | Timezone:           | Asia/Kolkata                       | Select Timezone             |
| Chassis Statu     | s                                    | Server Utilization  |                                    |                             |
| Power             | r State: On                          | (%)                 |                                    |                             |
| Overall Server    | Status: Severe Fault                 | 100                 |                                    | Overall Utilization (%)     |
| Tempe             | rature: Good                         | 80-                 |                                    | CPU Utilization (%)         |
| Overall DIMM      | Statue: 🕺 Souoro Eault               |                     |                                    | Memory Utilization (%)      |

2.図に示すように、[**Storage**]に移動します。

Overall DIMM Statue: 🕺 Sovoro Eault

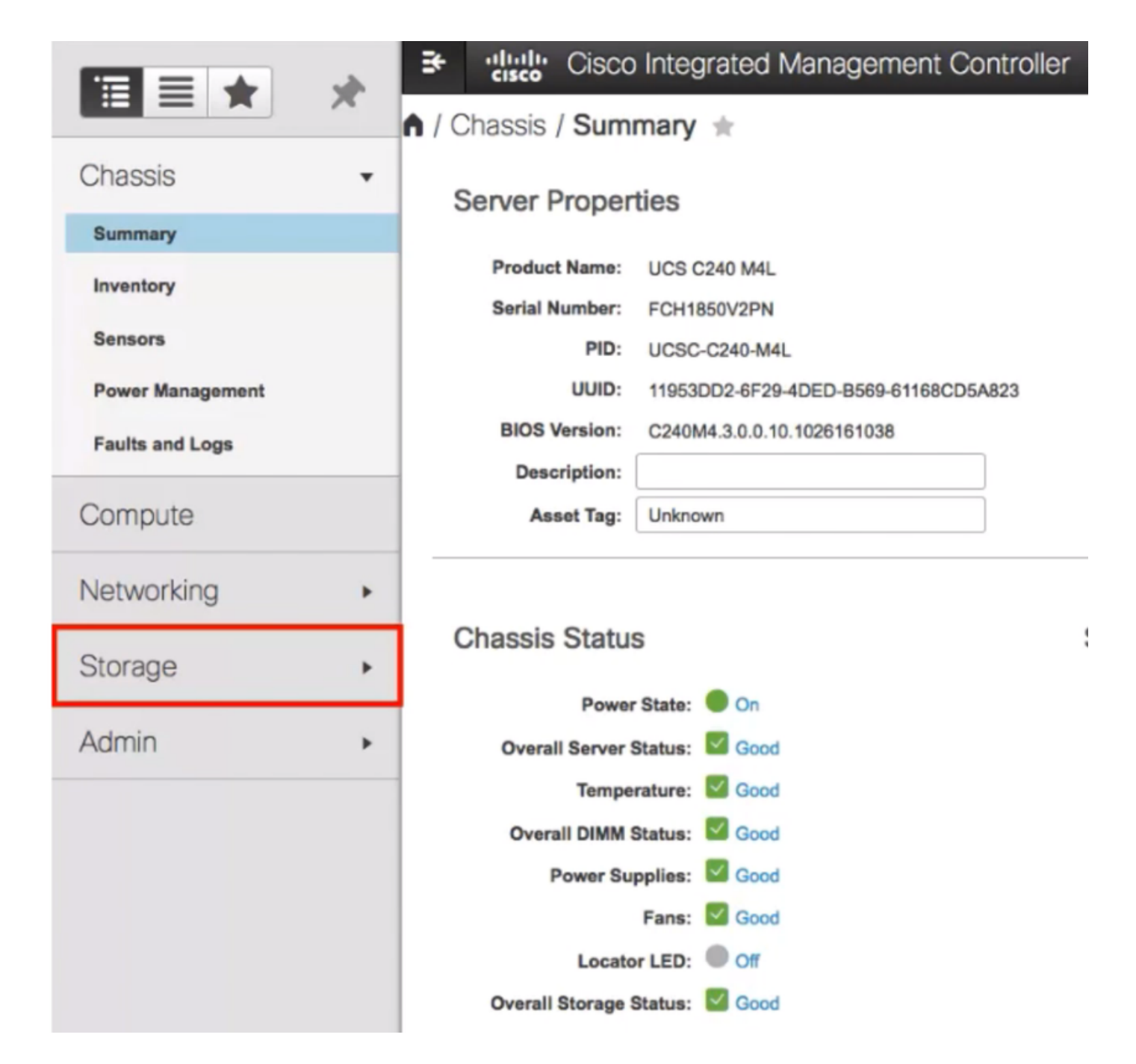

3.図に示すように、[Storage] > [Controller Info]に移動します。

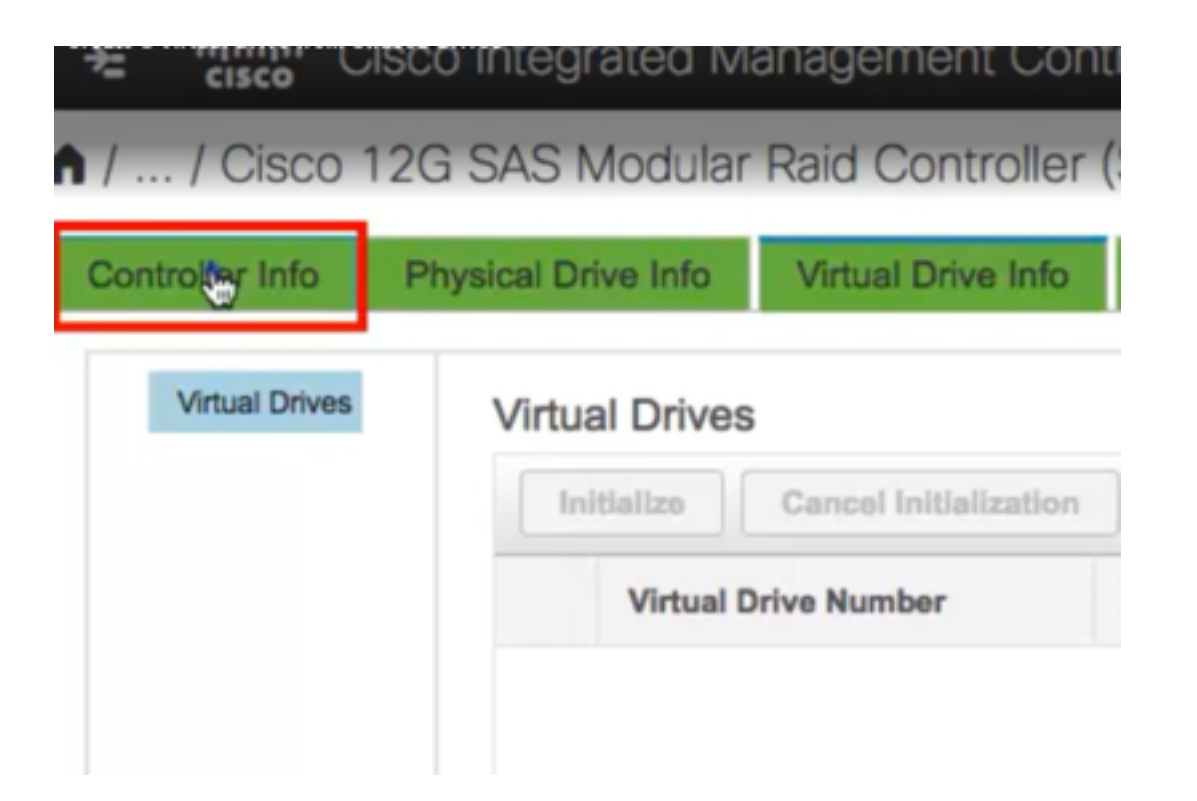

4.図に示すように、[コントロ**ーラ情報] > [未使用の物理ドライブから仮想ドライブを作**成]に移動 します。

| ● / / Cisco          | 12G SAS Modular          | Raid Controller (    |
|----------------------|--------------------------|----------------------|
| Controller Info      | Physical Drive Info      | Virtual Drive Info   |
| Create Virtual Drive | Get Storage Firmware Log | Create Virtual Drive |
| ✓ Health/Sta         | tus                      |                      |
|                      | Composite He             | alth: 🗹 Good         |

5.図に示すように、ドロップダウンオプションから[RAID Level]を[5]に選択します。

|          | RAID Level:  | Ø  |         |     | •   | Enable |
|----------|--------------|----|---------|-----|-----|--------|
|          |              | 0  |         |     |     |        |
|          |              | 1  |         |     |     |        |
| Create I | Drive Groups | 5  | ٠       |     |     |        |
|          |              | 6  |         |     |     |        |
| Physica  | I Drives     | 10 |         |     |     | ¢      |
| 10       | Size(MB)     | 50 |         |     |     |        |
| -        |              | 60 |         |     |     |        |
| 1        | 952720 MB    |    | TUSHIDA | nuu | GHG |        |
| 2        | 952720 MB    |    | TOSHIBA | HDD | SAS |        |
| 3        | 3814697 MB   |    | TOSHIBA | HDD | SAS |        |
| 4        | 3814697 MB   |    | TOSHIBA | HDD | SAS |        |
| 5        | 952720 MB    |    | TOSHIBA | HDD | SAS |        |
| _ ·      | 000000100    |    | TOOLIDA |     |     |        |

6.図に示すようにHDDを選択します。

注:Raid 5には少なくとも3つのHDDが必要です。

| Physical Drives |    |            |         | Selected 3 / Total 9 🌼 👻 |      |    | Drive Group     |
|-----------------|----|------------|---------|--------------------------|------|----|-----------------|
|                 | ID | Size(MB)   | Model   | Interface                | Туре |    | Name            |
|                 | 1  | 952720 MB  | TOSHIBA | HDD                      | SAS  |    | No data availat |
|                 | 2  | 952720 MB  | TOSHIBA | HDD                      | SAS  | >> |                 |
| ¥,              | 3  | 3814697 MB | TOSHIBA | HDD                      | SAS  | << |                 |
| Õ               | 4  | 3814697 MB | TOSHIBA | HDD                      | SAS  |    |                 |
|                 | 5  | 952720 MB  | TOSHIBA | HDD                      | SAS  |    |                 |
| 0               | -  | 000000110  | 7001101 |                          | 010  |    |                 |

7.図に示すように、名前とプロパティを設定します。

8.図に示すように、[Create Virtual Drive]をクリックします。

Virtual Drive Properties

| Name:          | RAID5_123     |   | Disk Cache Policy: | Unchanged    |                      | • |       |  |
|----------------|---------------|---|--------------------|--------------|----------------------|---|-------|--|
| Access Policy: | Read Write    | • | Write Policy:      | Write Throu  | gh .                 | Ŧ |       |  |
| Read Policy:   | No Read Ahead | • | Strip Size (MB):   | 64k          |                      | Ŧ |       |  |
| Cache Policy:  | Direct IO     | • | Size               | 1905440      |                      |   | MB    |  |
|                |               |   |                    | [952720 : 19 | 905440]              |   |       |  |
|                |               |   | Constate VMI ADI I | Pagement (   | Create Michael Dates |   | Class |  |
|                |               |   | Generate AMLAPT    | request      | Create Virtual Drive |   | Close |  |

#### 9.図に示すようにドライブが作成されていることを確認します。

# / ... / Cisco 12G SAS Modular Raid Controller (SLC)

| Controller Info                                                              | Physical Drive Info                          | Virtual Drive Info                    | Ba          |
|------------------------------------------------------------------------------|----------------------------------------------|---------------------------------------|-------------|
| Clear Boot Drive                                                             | from Unused Physical Driv                    | Ves   Create Virtual Drive f          | Dier        |
| / / Cisco 12G SAS Modular Raid C Controller Info Physical Drive Info Virtual | Controller (SLOT-HBA) / Virtual Drive Info * | Refresh   Host Power   Launch KVM   P | Ping   Rebo |

| Virtual Drives | Virtual | Virtual Drives        |                     |                     |                        |                    |             |                 |  |
|----------------|---------|-----------------------|---------------------|---------------------|------------------------|--------------------|-------------|-----------------|--|
| VD-0           | Init    | Cancel Initialization | Set as Boot Drive D | elete Virtual Drive | dit Virtual Drive Hide | Drive Secure Virte | ual Drive S | iet Transport R |  |
|                |         | Virtual Drive Number  | Name                | Status              | Health                 | Size               | RAID Level  | Boot Drive      |  |
|                |         | 0                     | RAID5_123           | Optimal             | Good                   | 1905440 MB         | RAID 5      | false           |  |

## パート2:ESXiのインストール

ステップ1:図に示すように、VMwareからCisco Custom ISO®をダウンロードします。

|                                                                                          | /are                                                                                                    | Products Accounts Sup                            |
|------------------------------------------------------------------------------------------|----------------------------------------------------------------------------------------------------|--------------------------------------------------|
| Home / CISCO C                                                                           | ustom Image for ESXI 6.0 Uts GA Install CD                                                                                                    |                                                  |
| Downloa                                                                                  | d Product                                                                                                    |                                                  |
| Version                                                                                  | 60U1a                                                                                                    | Product Resources                                |
| Documentation                                                                            | Blade Servers                                                                                                    | Mew My Download History                          |
|                                                                                          | E-Series Blades                                                                                                    | Product Information                              |
|                                                                                          | Support Militix                                                                                                    | Documentation                                    |
| Release Date                                                                             | 2015-10-30                                                                                                    | Community                                        |
| Туре                                                                                     | Custom ISOs                                                                                                    | 🛃 Get Free Trial                                 |
|                                                                                          |                                                                                                    |                                                  |
| Product Download                                                                         | ds Version History                                                                                                    |                                                  |
| File<br>CISCO Custer                                                                     | ds Version History<br>Information<br>m Image for ESXI 6.0 U1a GA Install CD                                                                                                    | Download Now                                     |
| File<br>CISCO Custer<br>File 353.25                                                      | Information Information Inform | Download Now                                     |
| File<br>CISCO Custer<br>File size: 353.25<br>File type: iso                              | Information Information S MB                                                                                                    | Download Now<br>Download Manager                 |
| File<br>CISCO Custer<br>File size: 353.20<br>File type: iso<br>Read More                 | Information Information Information Information S 1/8                                                                                                    | Download Now<br>Download Manager                 |
| File<br>CISCO Custer<br>File size: 353.21<br>File type: 150<br>Read More<br>CISCO Custer | Information Information Inform | Download Now<br>Download Manager<br>Download Now |

ステップ2:CIMCにログインし、KVMコンソールを起動します。(Javaベースを使用している場合は、JRE 1.7以降がPCにインストールされていることを確認します)。 この場合、図に示すようにHTMLペースのKVMを使用します。

| 😕 📲 Cisco Integrated Management Controller |                    | •                               | 87 admin@64.10         |
|--------------------------------------------|--------------------|---------------------------------|------------------------|
| 🕯 / Chassis / Summary ★                    |                    | Refresh   Hos                   | Fower   Launch KVM   F |
| Server Properties                          | Cisco Integrated N | Nanagement Controller (Cisco II | Java based KVM         |
| Product Name: UCS C220 M4S                 | Hostname:          | C220-FCH1850V31Y                |                        |
| Serial Number: FCH1850V31Y                 | IP Address:        | 10.197.252.34                   | $\square$              |
|                                            |                    |                                 |                        |

### ステップ3:図に示すように、KVMコンソールを使用して仮想ISOをマウントします。

| File View | Macros Tools Po                                                                                                    | ower Boot Device                                                                                                    | Virtual Me<br>Activate       | dia Help<br>Virtual Devices                                                                                                    |                                                                                                    |
|-----------|----------------------------------------------------------------------------------------------------|----------------------------------------------------------------------------------------------------|------------------------------|----------------------------------------------------------------------------------------------------|----------------------------------------------------------------------------------------------------|
|           | Cisco Business Ec<br>For your convenie                                                                                                    | dition 7800<br>ence, this server h                                                                                                    | Map CD<br>Map Rei<br>Map Flo | /DVD<br>movable Disk<br>ppy Disk                                                                                                    | ESXi Ver<br>Machines predeploye                                                                        |
|           | Cisco Prime Col<br>Cisco Unified C<br>Cisco Unity Cor<br>Cisco Instant M<br>Cisco Paging Se<br>Cisco Contact C<br>Cisco Prime Col<br>Please refer to f | Haboration Provisi<br>Communications Mana<br>nnection<br>Messaging and Prese<br>erver<br>Center Express<br>Haboration Deploym<br>the Business Editio<br>/be7kig |                              | Medium install<br>7500 user template<br>5000 user template<br>5000 user template<br>Standard template<br>400 agent temlate<br>Standard template<br>allation Guide for fu | 11.6<br>11.5(1)SU2<br>11.5(1)SU2<br>11.5(1)SU2<br>11.5(2)<br>11.5(1)<br>11.5(3)<br>Formation on how to |

| Virtual Media - | CD/DVD                                      | × |
|-----------------|---------------------------------------------|---|
| Image File :    | Vmware-ESXi-6.0.0-3073146-Custom-Cie Browse |   |
|                 | $\checkmark$                                |   |
|                 | ImMap Drive Cancel                          |   |

ステップ4:KVMからUCSサーバをリブートし、図に示すように起動**時に**F6キーを押します。

|   | cisco | <b>;</b> ' Ci | sco Int                      | tegrat                                        | ed M                                       | anageme                                                   | nt Contr                       | olle                        | er                                                                   |
|---|-------|---------------|------------------------------|-----------------------------------------------|--------------------------------------------|-----------------------------------------------------------|--------------------------------|-----------------------------|----------------------------------------------------------------------|
|   | File  | View          | Macros                       | Tools                                         | Power                                      | Boot Device                                               | Virtual Med                    | dia                         | Help                                                                 |
| Γ |       |               |                              |                                               | Power                                      | On System                                                 |                                | ĺ                           |                                                                      |
|   |       |               |                              |                                               | Power                                      | r Off System                                              |                                |                             |                                                                      |
|   |       |               | Cisco                        | Busines                                       | s Reset                                    | System (warn                                              | n boot)                        |                             |                                                                      |
|   |       |               |                              |                                               | Power                                      | r Cycle System                                            | n (cold boot)                  |                             |                                                                      |
|   |       |               | For ye                       | our convi                                     | en rence,                                  | THIS SERVER I                                             | nas deen dui                   | и л                         | ith the following                                                    |
|   |       |               | Ciso<br>Ciso<br>Ciso<br>Ciso | co Prime<br>co Unific<br>co Unity<br>co Insta | Collabo<br>ed Connu<br>Connect<br>nt Messa | ration Provisi<br>nications Mana<br>ion<br>ging and Prese | ion ing<br>iger<br>ince Server | Med<br>7500<br>5000<br>5000 | ium install<br>8 user template<br>8 user template<br>8 user template |

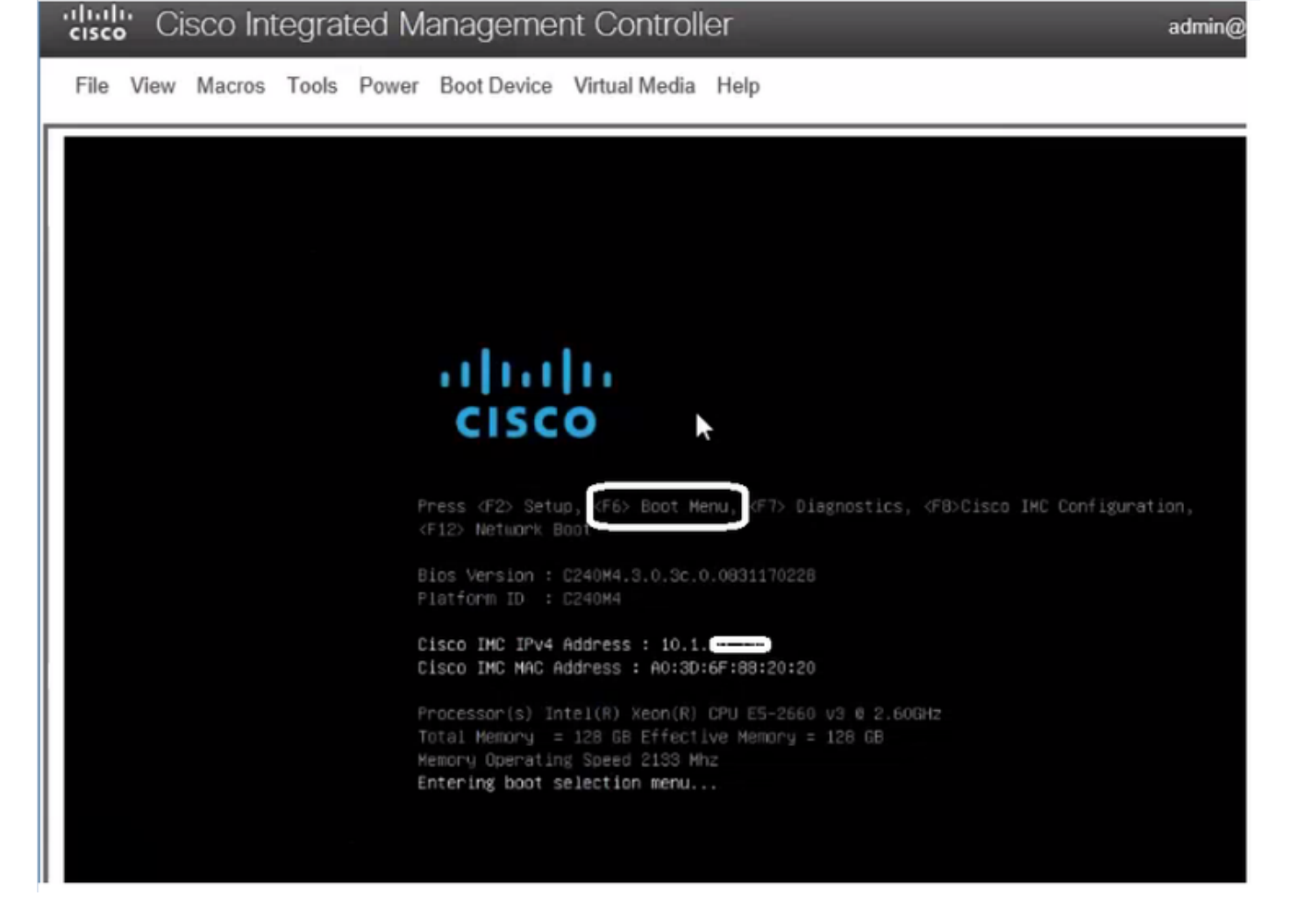

ステップ5:[Virtual CD/DVD Option]を選択し、図のようにEnterキーを押します。

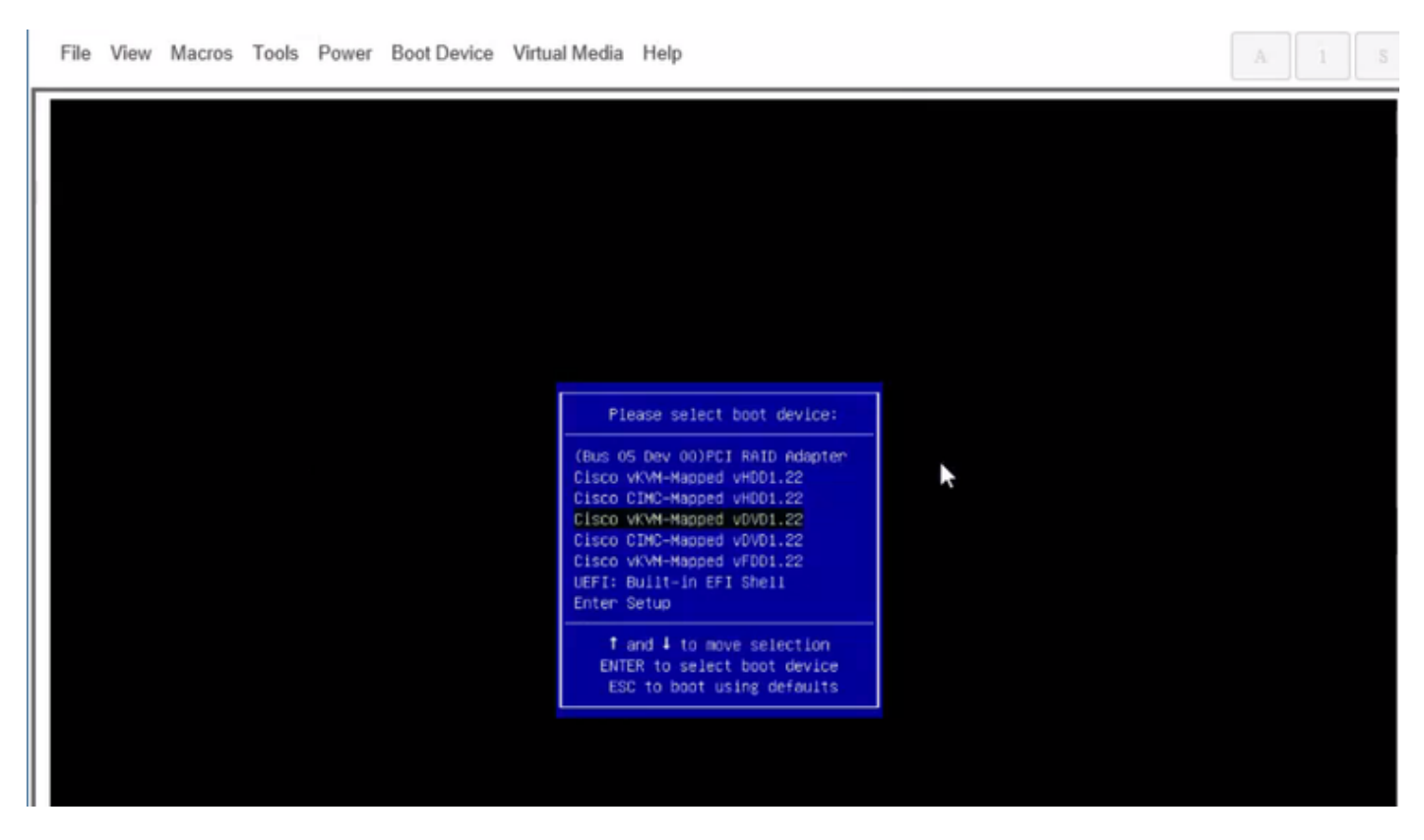

ステップ6:図に示すように、ESXiのインストールに進みます。

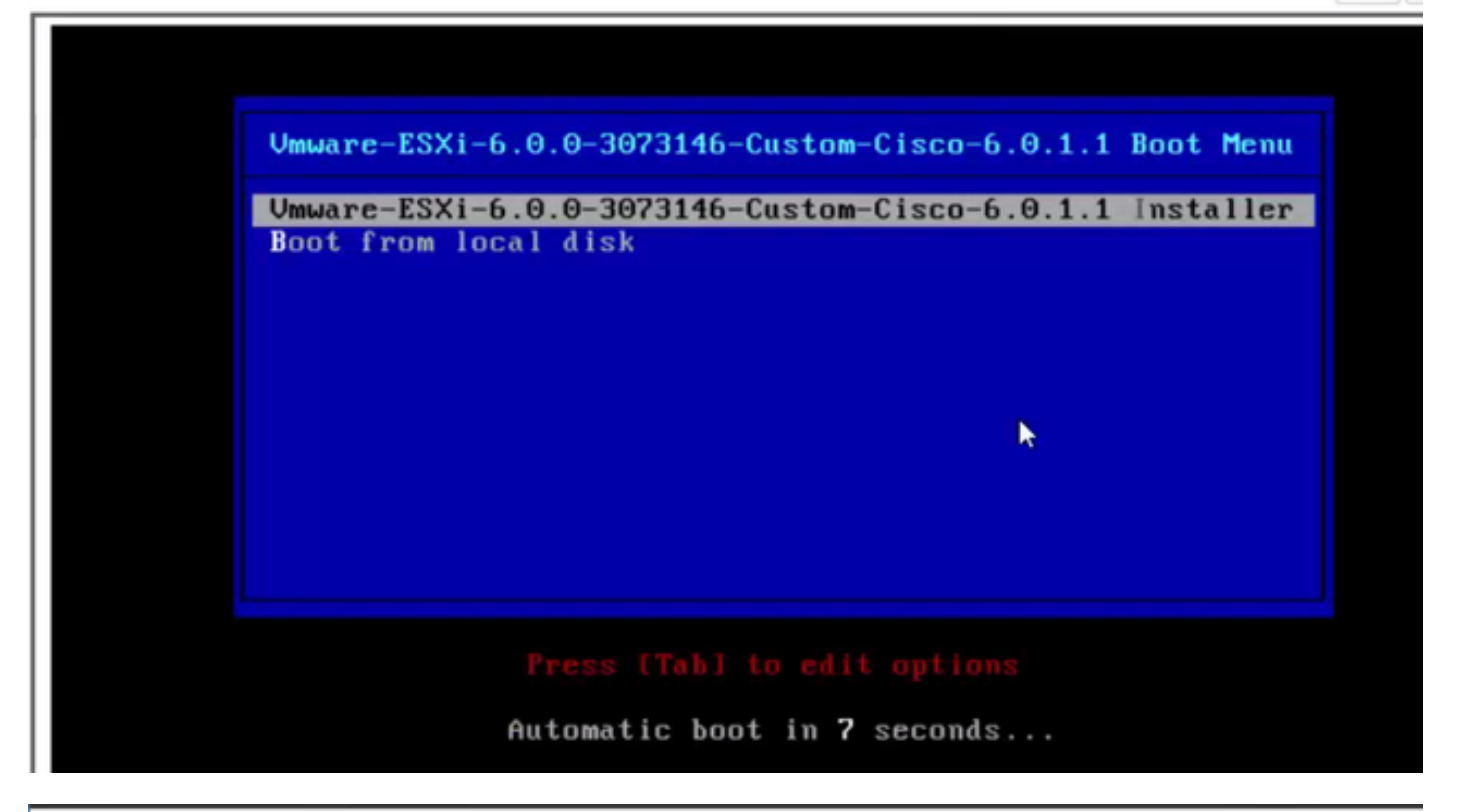

 File View Macros Tools Power Boot Device Virtual Media Help
 A
 1
 3

 Loading ESX1 installer

 Loading (boot, bdl)
 Booting (boot, bdl)
 Booting (boot, bdl)
 Booting (boot, bdl)
 Booting (boot, bdl)
 Booting (boot, bdl)
 Booting (boot, bdl)
 Booting (boot, bdl)
 Booting (boot, bdl)
 Booting (boot, bdl)
 Booting (boot, bdl)
 Booting (boot, bdl)
 Booting (boot, bdl)
 Booting (boot, bdl)
 Booting (boot, bdl)
 Booting (boot, bdl)
 Booting (boot, bdl)
 Booting (boot, bdl)
 Booting (boot, bdl)
 Booting (boot, bdl)
 Booting (boot, bdl)
 Booting (boot, bdl)
 Booting (boot, bdl)
 Booting (boot, bdl)
 Booting (boot, bdl)
 Booting (boot, bdl)
 Booting (boot, bdl)
 Booting (boot, bdl)
 Booting (boot, bdl)
 Booting (boot, bdl)
 Booting (boot, bdl)
 Booting (boot, bdl)
 Booting (boot, bdl)
 Booting (boot, bdl)
 Booting (boot, bdl)
 Booting (boot, bdl)
 Booting (boot, bdl)
 Booting (boot, bdl)
 Booting (boot, bdl)
 Booting (boot, bdl)
 Booting (boot, bdl)
 Booting (boot, bdl)
 Booting (boot, bdl)
 Booting (boot, bdl)
 Booting (boot, bdl)
 Booting (boot, bdl)
 Booting (boot, bdl)
 Booting (boot, bdl)
 Booting (boot, bdl)
 Booting (boot, bdl)
 Booting (boot, bdl)
 Booting (boot, b

File View Macros Tools Power Boot Device Virtual Media Help

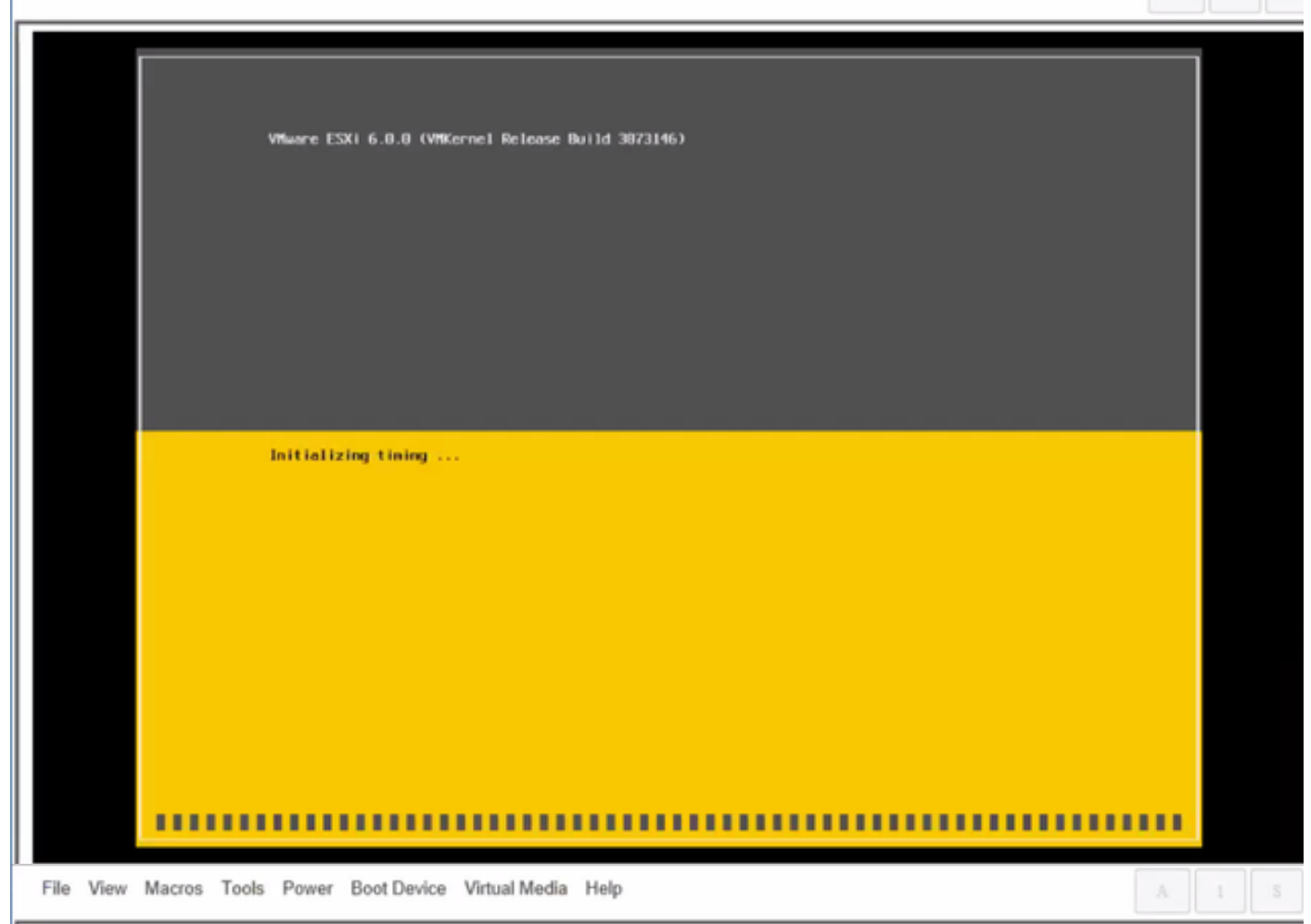

Wheare ESXi 6.0.0 Installer

Helcone to the VMware ESXI 6.0.0 Installation

Where ESXi 6.0.0 installs on most systems but only systems on Where's Compatibility Guide are supported.

Consult the Whware Compatibility Guide at: http://www.vmware.com/resources/compatibility

Select the operation to perform.

(Esc) Cancel (Enter) Continue

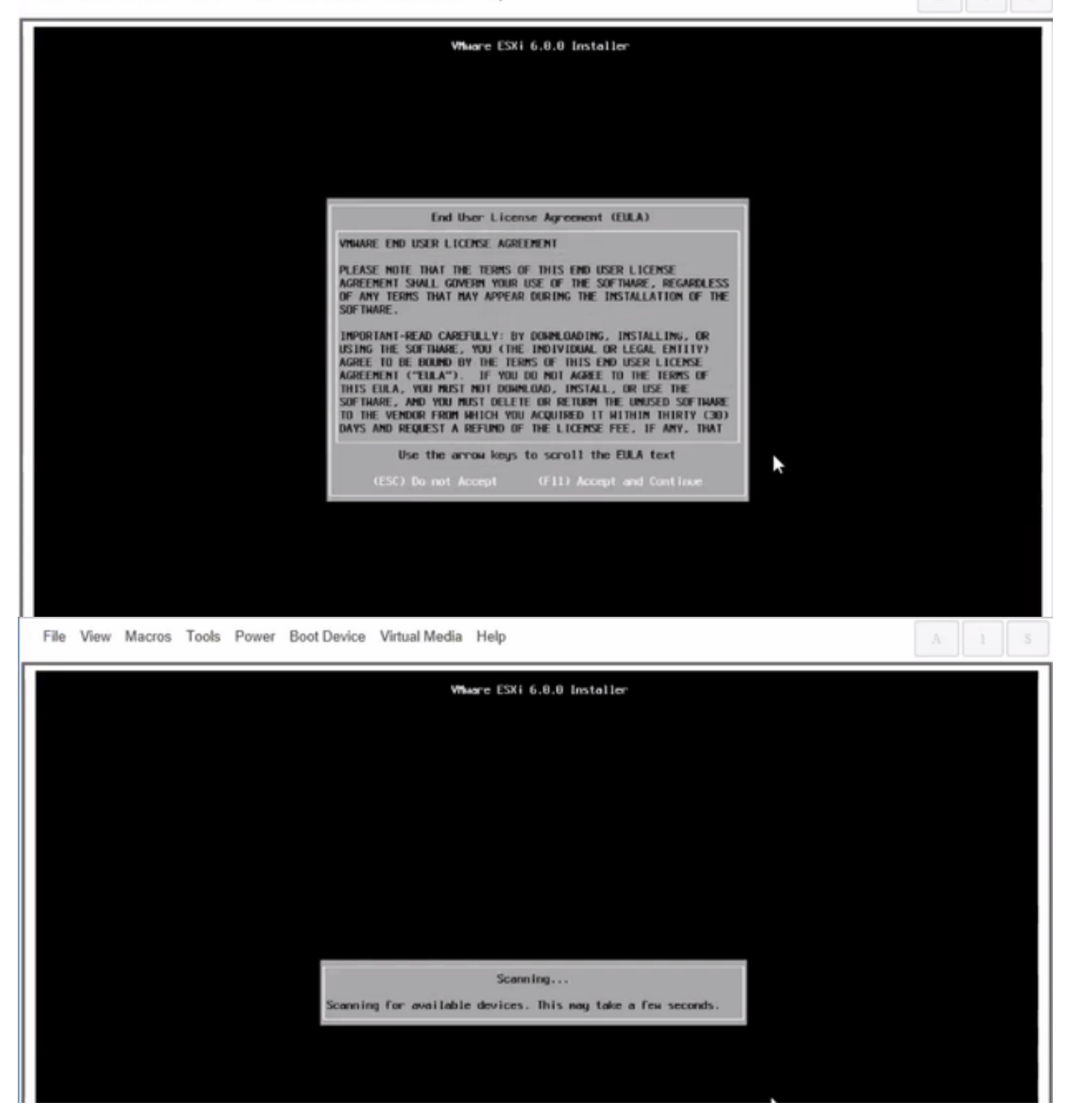

#### 注:CIMCで作成したドライブを選択します。

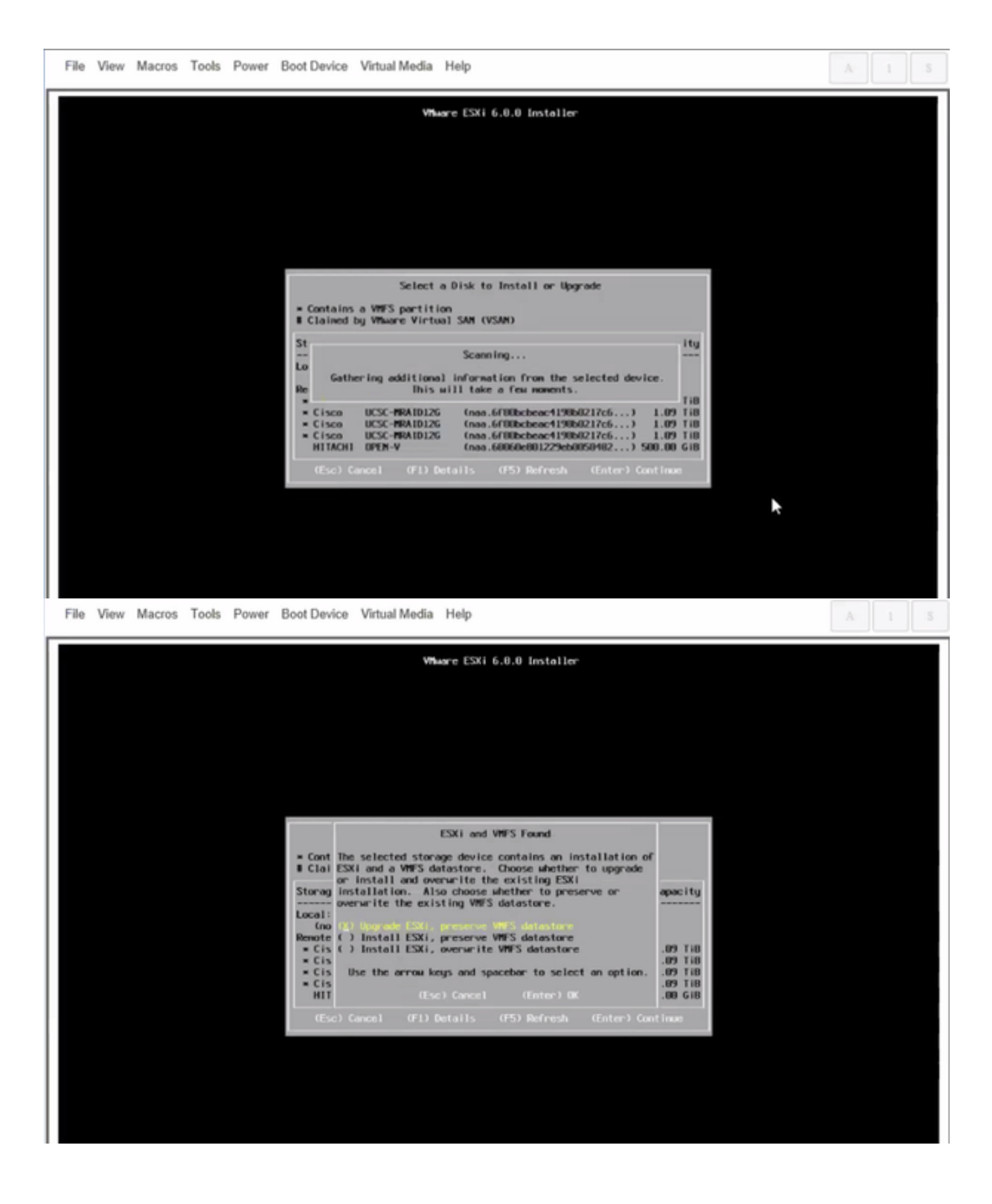

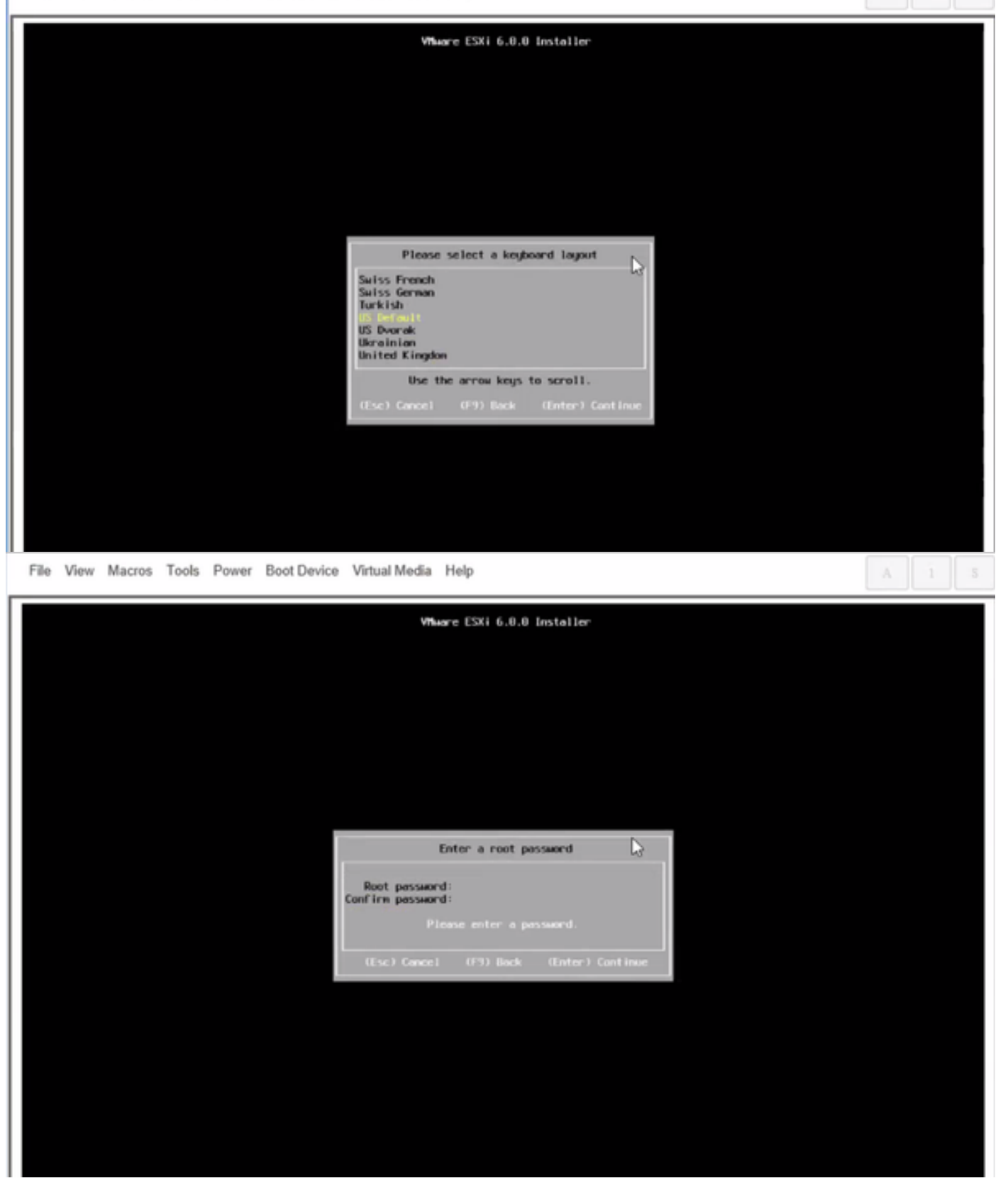

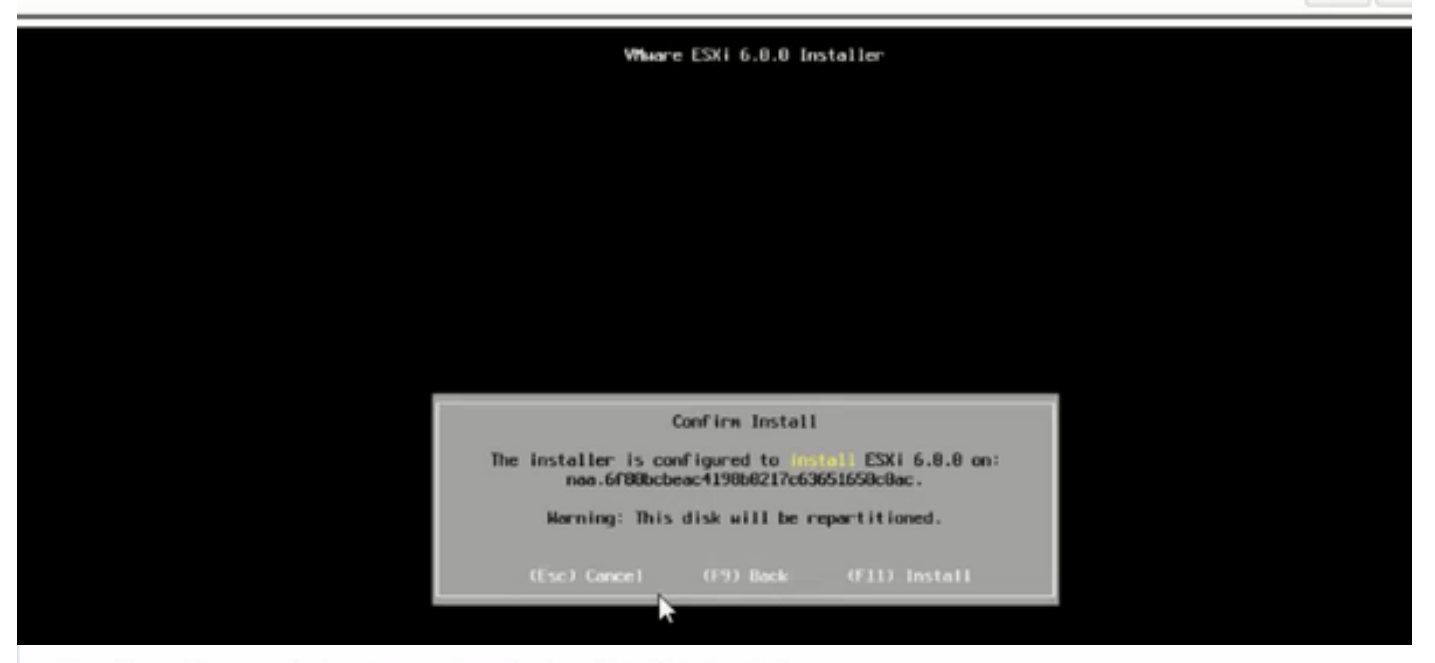

File View Macros Tools Power Boot Device Virtual Media Help

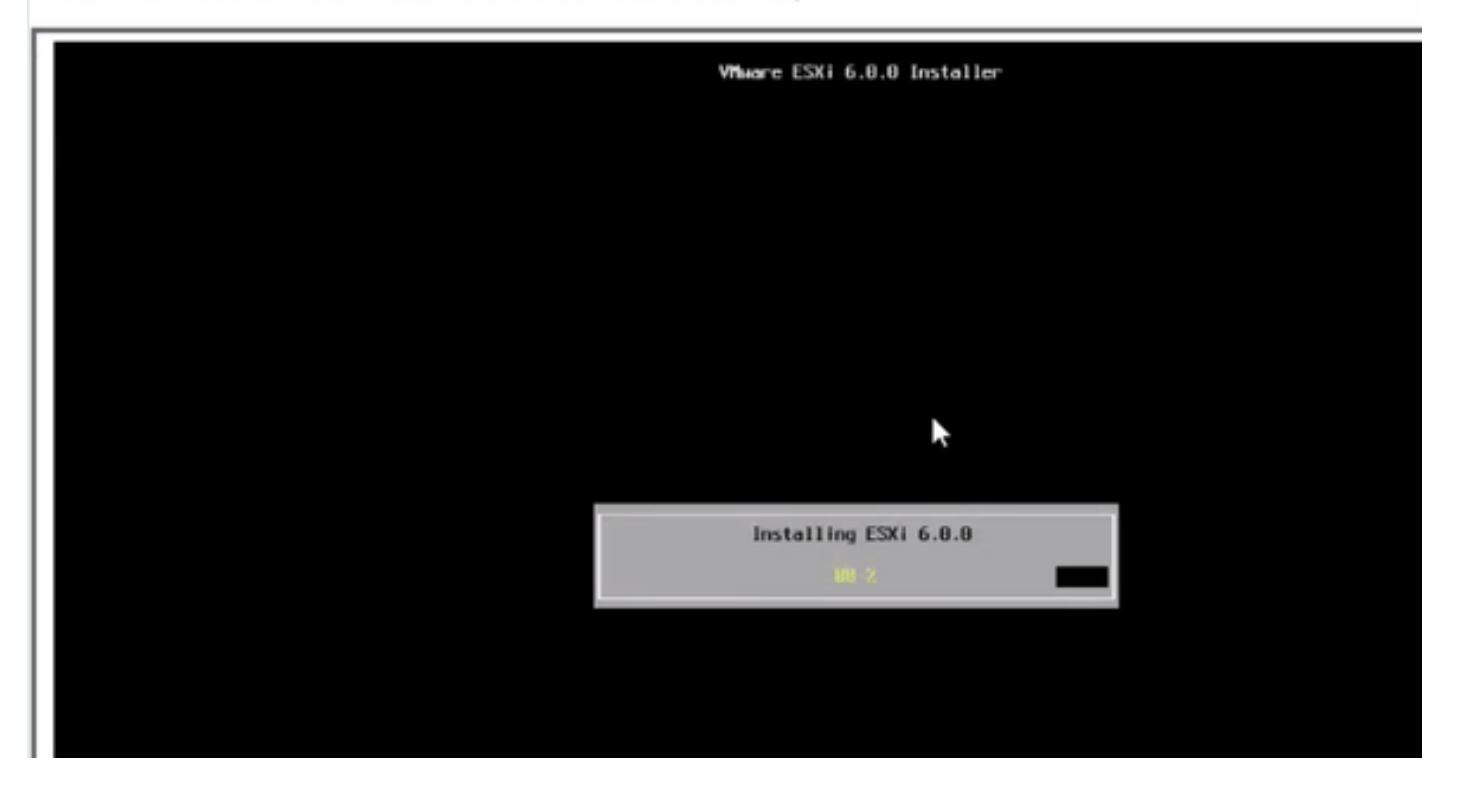

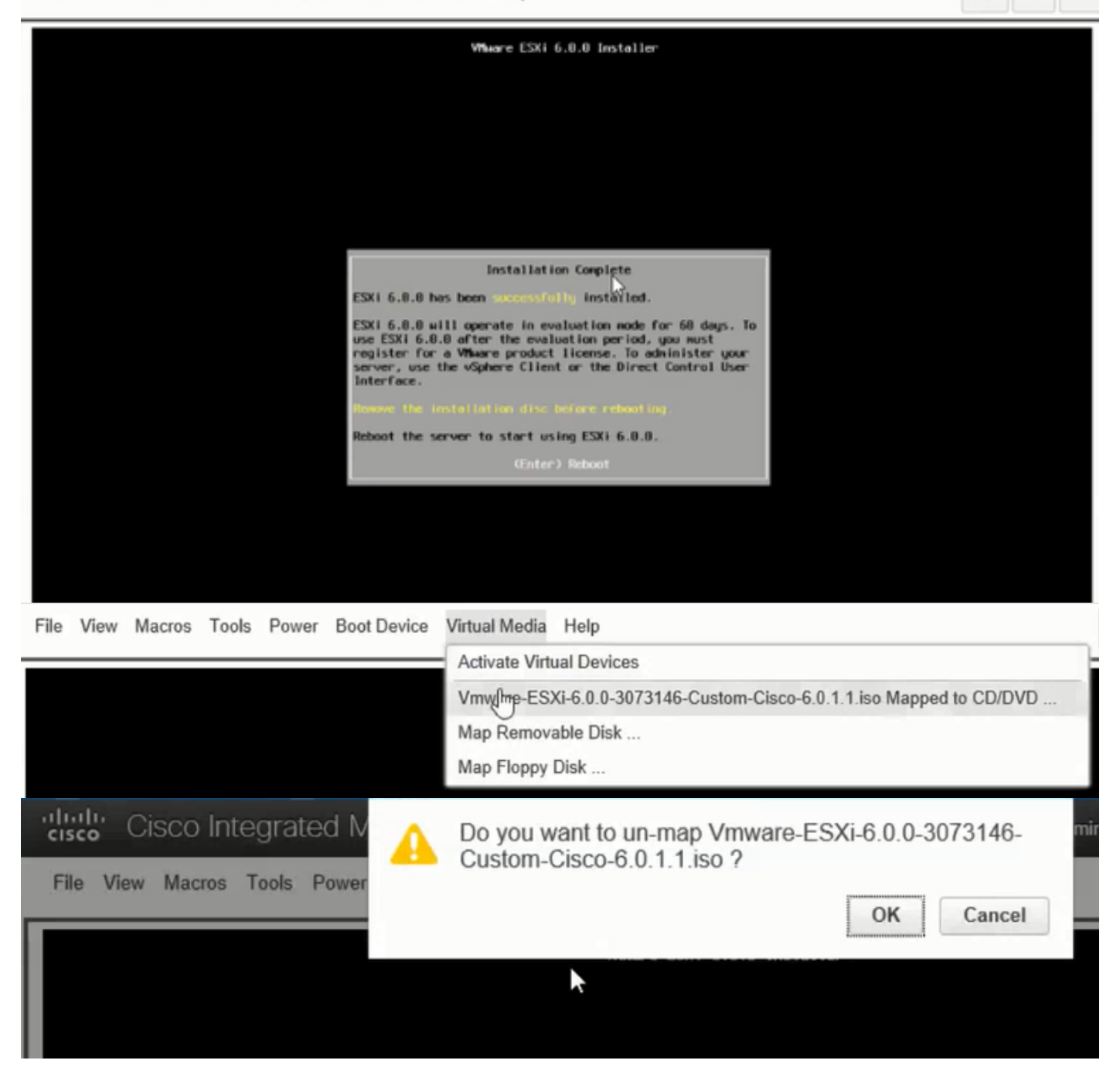

ステップ6:DCUIから**F2を押**し、図に示すようにESXi IP、サブネット、VLAN(オプション)を設 定します。

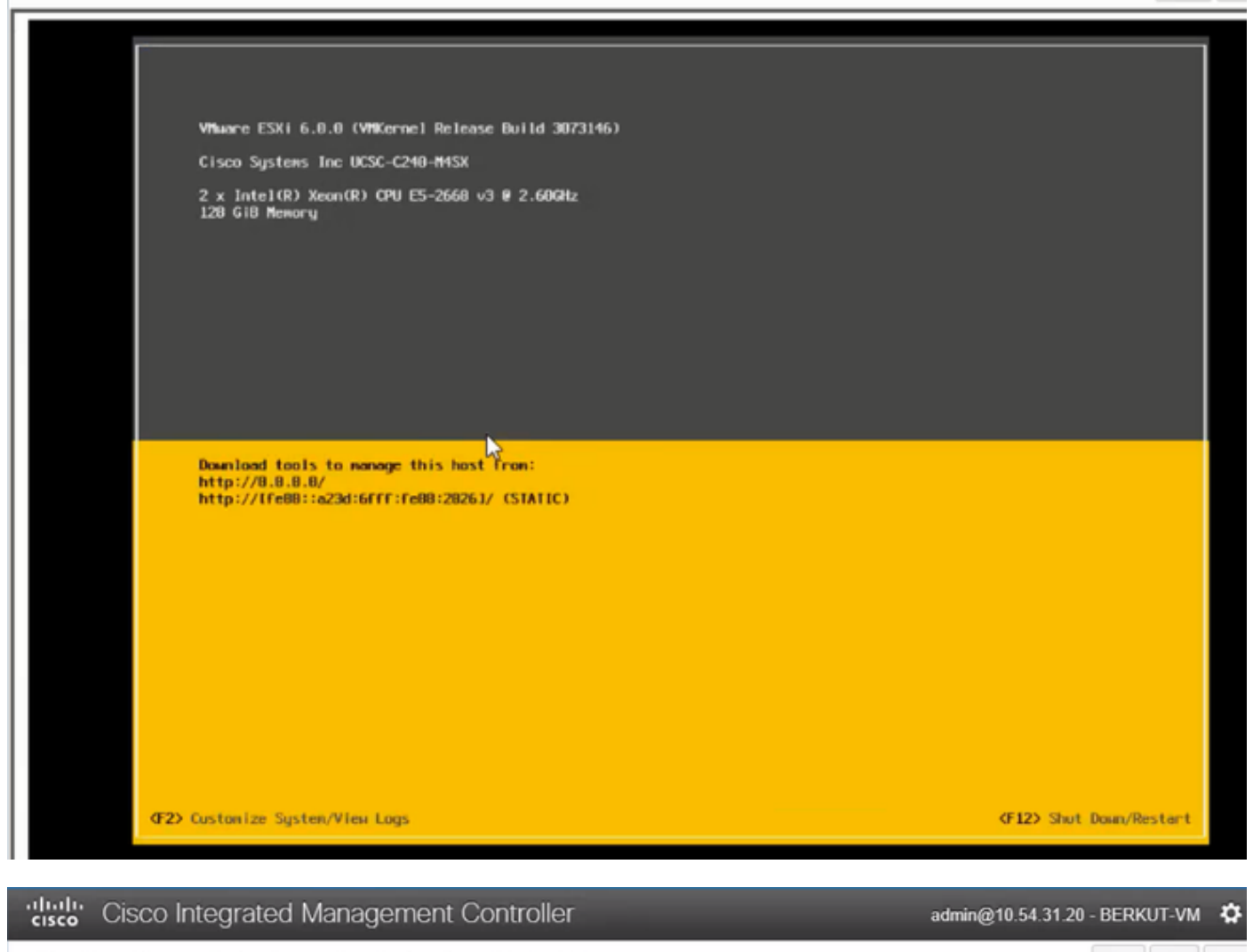

File View Macros Tools Power Boot Device Virtual Media Help

| Configure Management Network                                                                                                | IPv4 Configuration                                                                                                    |  |  |
|----------------------------------------------------------------------------------------------------|----------------------------------------------------------------------------------------------------|--|--|
| Network Adoptors<br>VLAN (optional)<br>IPv4 Configuration<br>IPv6 Configuration<br>DHS Configuration<br>Custon DHS Suffixes | Automotic<br>IPvd.Addness: Not set<br>Subnet Mask: Not set<br>Default Gatewag: Not set<br>This host cervabisin en IPvt.addness and other networking,<br>parameters antavalizettig if goer network includes a ONCP<br>serven - TE unit, eskogion nofwenkradministrator for the<br>oppropriath; settings. |  |  |

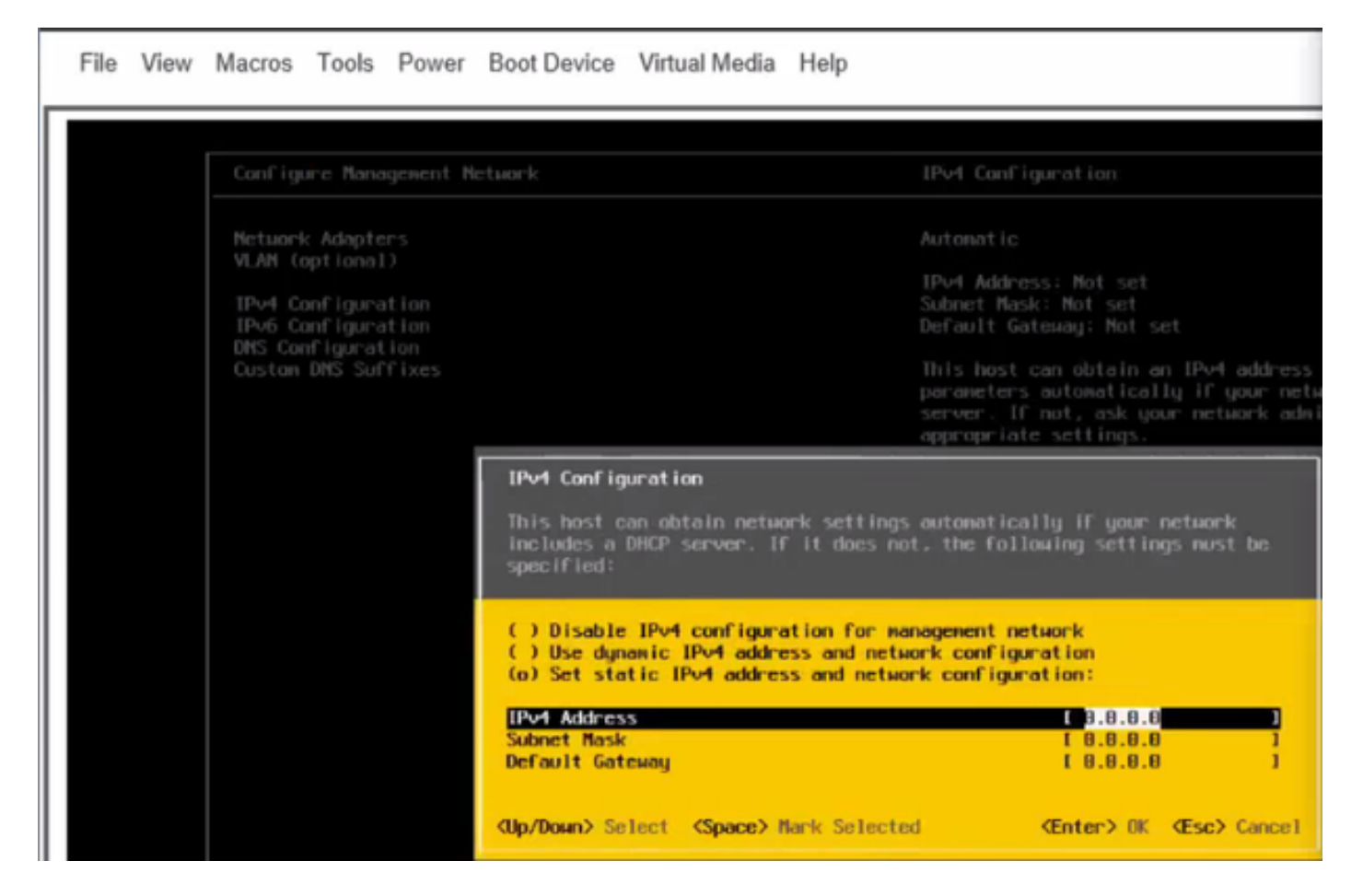

次に、Vsphere ClientまたはWebブラウザからESXi IPにアクセスし、UC ISOをデータストアにア ップロードしてVMを導入します。

## 確認

ここでは、設定が正常に機能しているかどうかを確認します。

この検証については、この記事の第1部「CIMC設定」>「ステップ9」で説明します。

# トラブルシュート

現在、この設定に関する特定のトラブルシューティング情報はありません。